- Pupils and students: Connect to Yavneh-RADIUS your Yavneh email address and Yavneh password
- The following slides have instructions for the common device types Chromebook, Windows and MacBook.
- Make sure you have the RM Certificate installed. Without it you will get errors when trying to search on Google etc – to check if it is installed type **byod.yavnehcollege.org** in your web browser.

Chromebook Users

### Identity: Your Yavneh email Password: Your Yavneh password

|                       | Join Wi-Finetwork<br>ssib<br>Yavneh-RADIUS<br>Security<br>EAP                                          | EAP metho<br>Choose 'Pl | od:<br>EAP' |                                |  |
|-----------------------|----------------------------------------------------------------------------------------------------|-------------------------|-------------|--------------------------------|--|
|                       | EA P method<br>PEAP<br>EAP Phase 2 authentication<br>MSCHAPv2<br>Server CA certificate<br>Do not check |                         | •           | roll down to<br>entity/Passwor |  |
| Server CA<br>Choose ' | Subject match<br>A certific<br>Do not ch                                                               | cancel<br>ate:<br>neck' | Connect     | ₹ Sc                           |  |

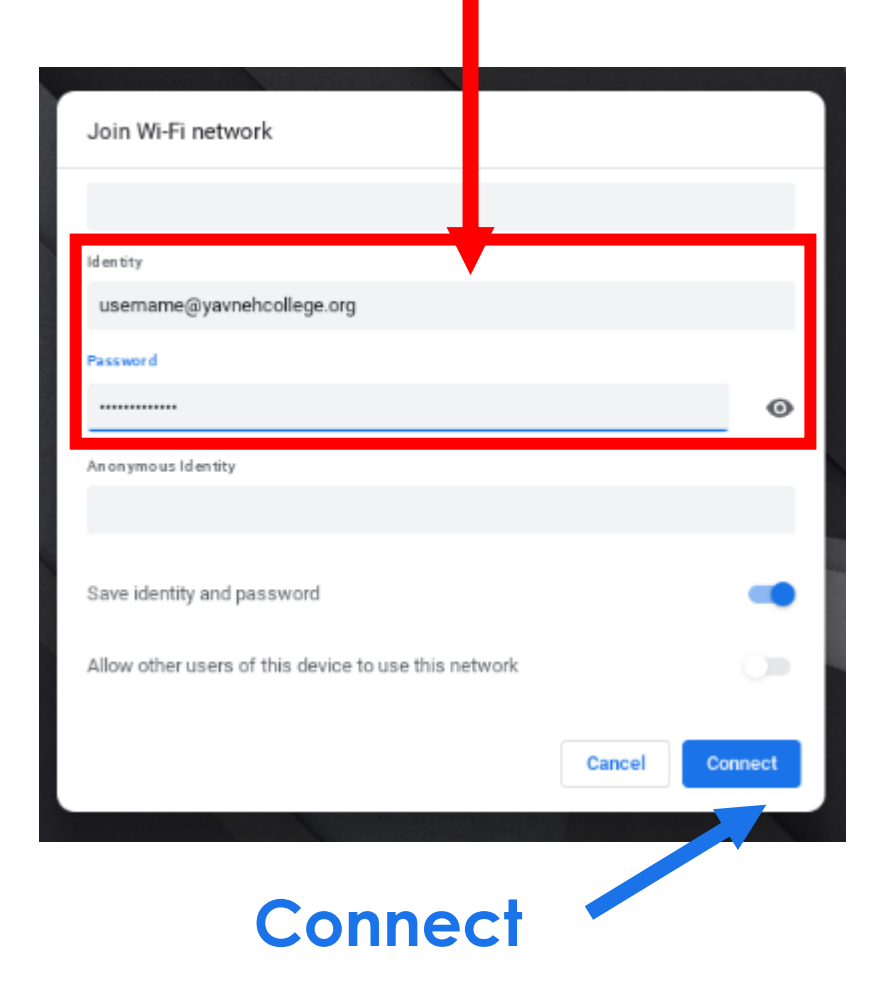

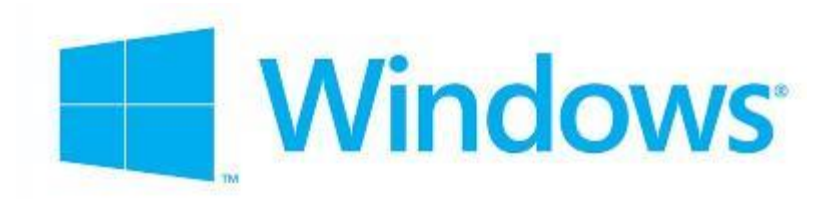

#### Username: Your Yavneh email address Password: Your Yavneh password

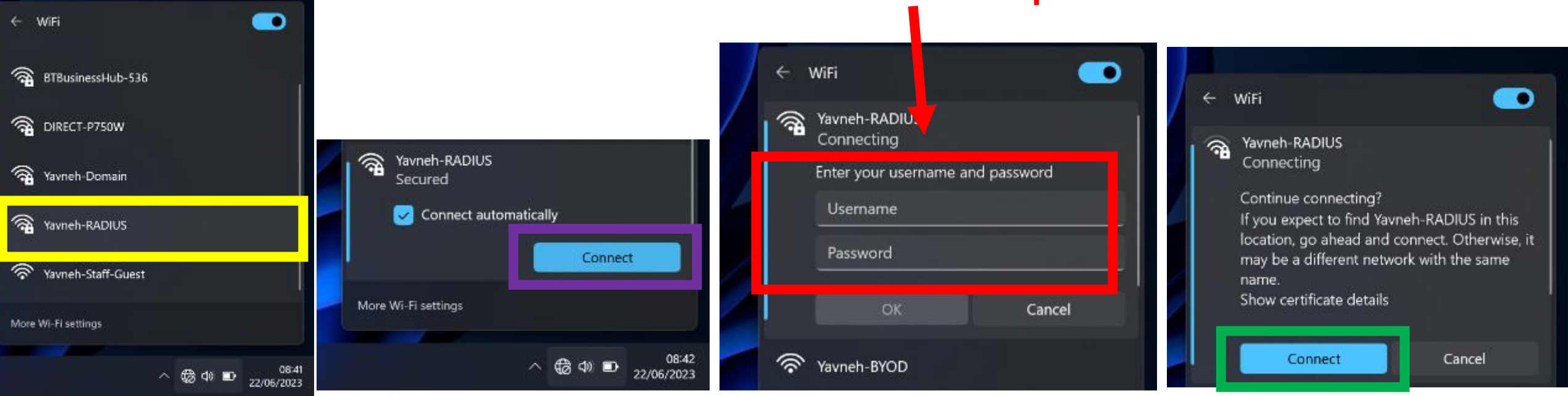

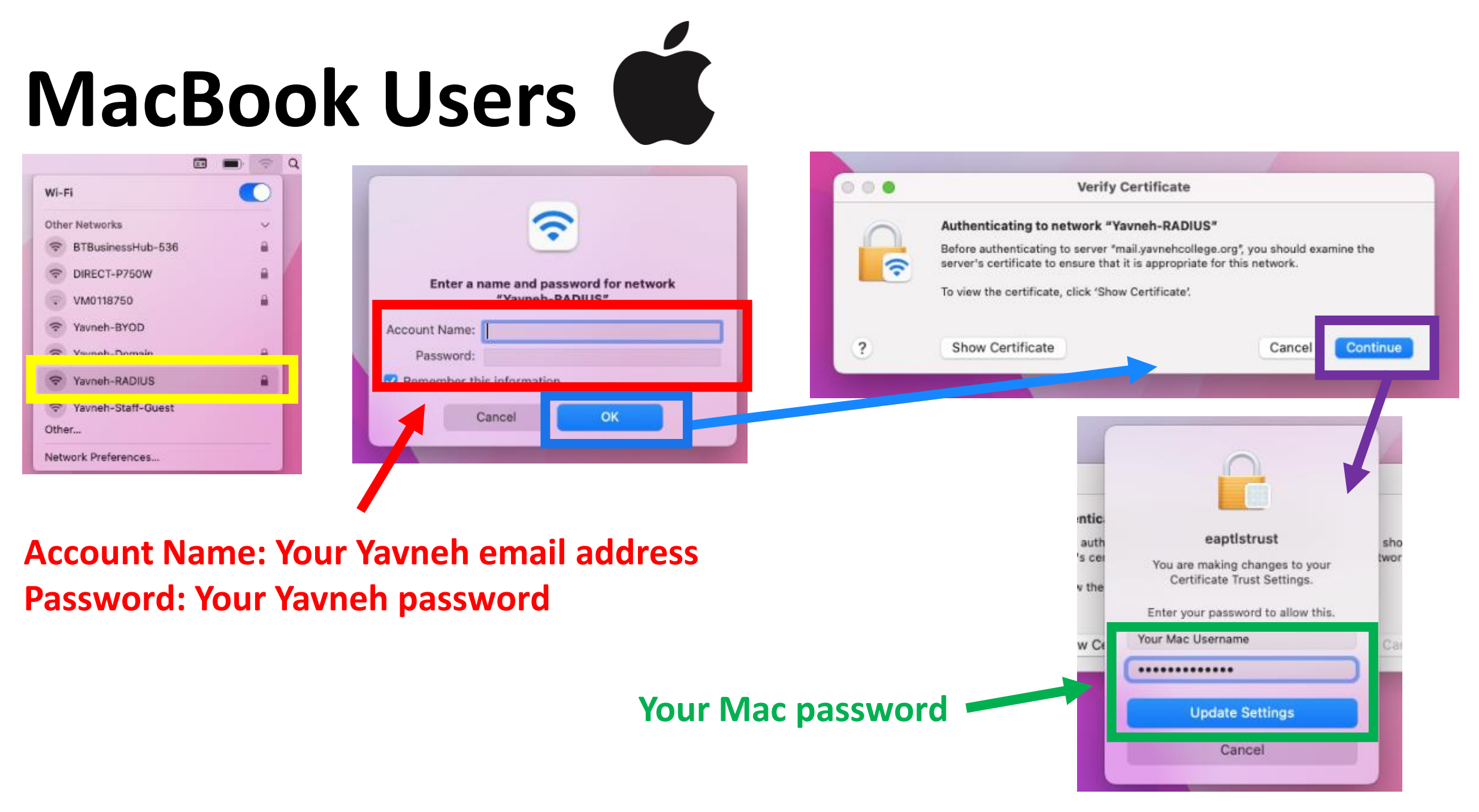

# Make sure you have the RM Certificate Installed byod.yavnehcollege.org

- Type byod.yavnehcollege.org in your address bar
- Green tick means certificate is installed, if red click on the box and follow the instructions.

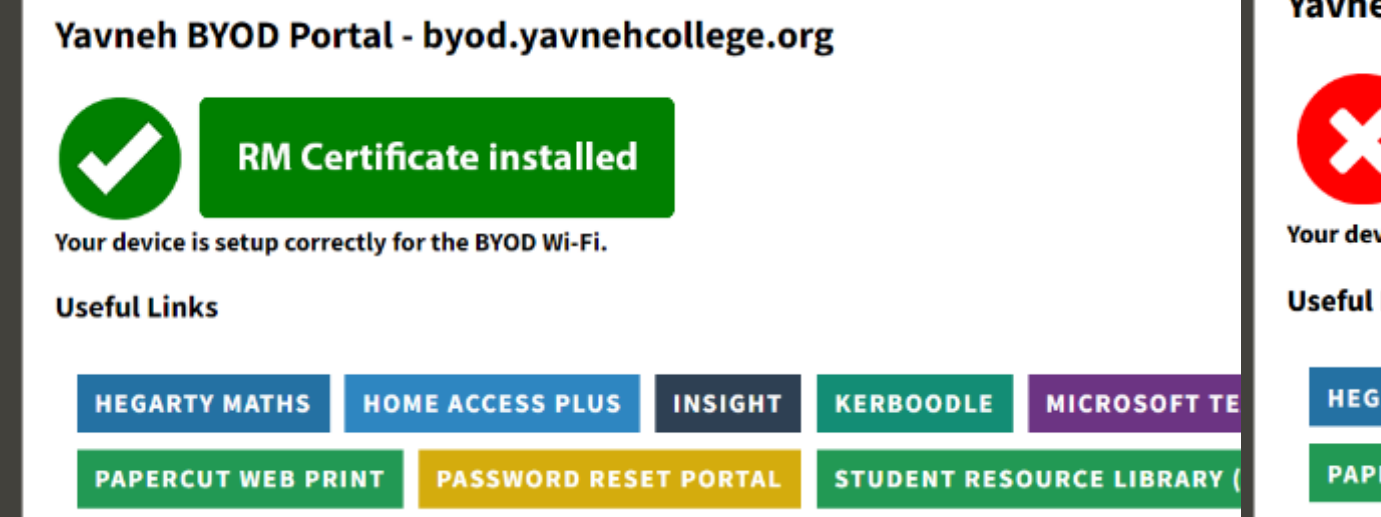

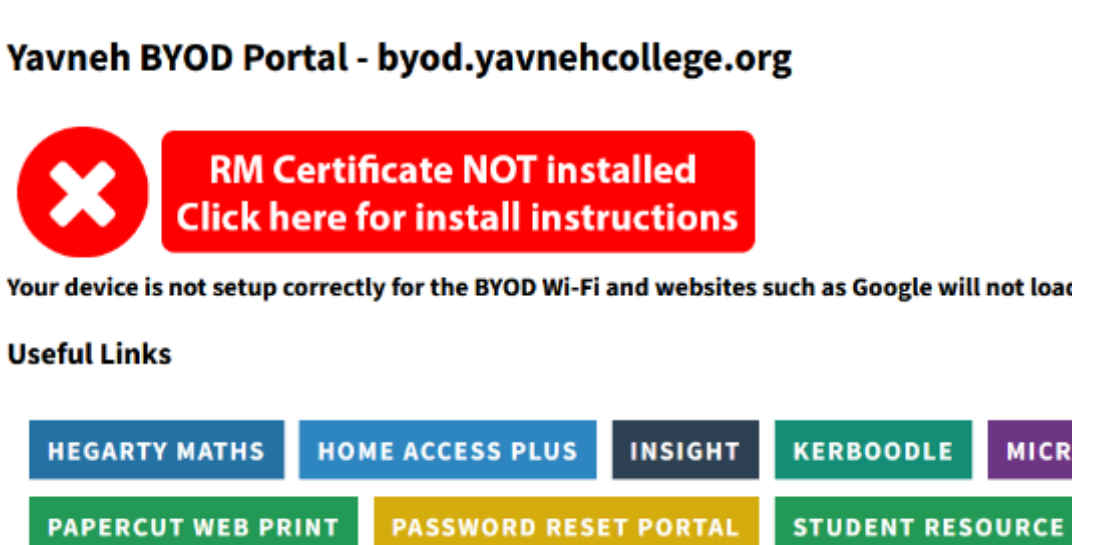

If you are struggling to connect to Yavneh-RADIUS or having trouble trying to install the RM certificate please visit Network Support